## Speedport-Router: Kindersicherung einrichten

1. Öffnen Sie Ihren Browser und geben Sie **speedport.ip** in die Adressleiste ein. Bestätigen Sie mit [Enter].

2. Sie werden nun aufgefordert, das Passwort für den Router einzugeben. Sofern Sie es nicht geändert haben, finden Sie es auf der Unterseite des Speedports.

3. Wechseln Sie danach zu "Sicherheit" -> "Filterfunktionen" -> "Sperrzeitregeln".

4. Hier können Sie die Internetverbindung für die Geräte zeitlich beschränken. Wählen Sie einfach das Gerät aus der Liste aus und geben Sie ein, wann das Internet für das Gerät gesperrt werden soll.
5. Mit einem Klick auf "Übernehmen" werden die Einstellungen gespeichert.

6. Aus Sicherheitsgründen sollten Sie das Gerätepasswort unter "Einstellungen" -> "Gerätepasswort ändern" abändern, falls dies noch nicht geschehen ist.